# РУКОВОДСТВО ПОЛЬЗОВАТЕЛЯ ГЕОИНФОРМАЦИОННОЙ СИСТЕМОЙ «УРАЛГИС АГРО»

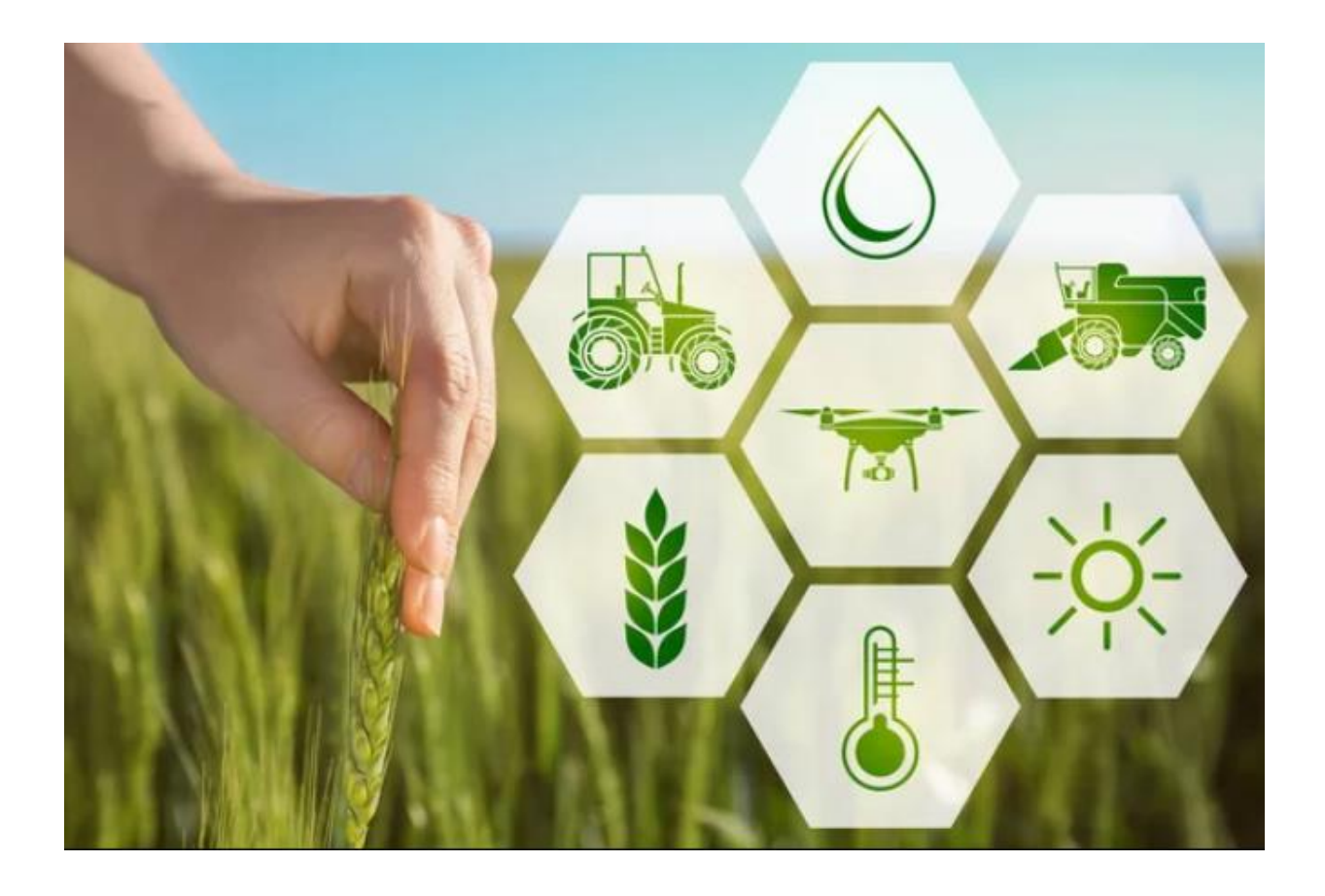

## ЧЕЛЯБИНСК, 2022

1. Подготовка к работе

Для работы с Системой мониторинга сельскохозяйственных земель необходимо следующее:

- Доступ к сети Интернет;
- Web-браузер (Google Chrome/Яндекс Браузер/Mozilla Firefox/Internet Explorer/Edge).
- 2. Вход в систему

Для проверки доступности Системы «УралГИС Агро» с рабочего места пользователя необходимо выполнить следующие действия:

1) Открыть web-браузер.

2) Ввести в адресную строку браузера адрес:

http://gis2.susu.ac.ru:7891/

и нажать клавишу Enter.

3) В форме аутентификации ввести пользовательский логин и пароль:

| 🔟 🖆 🛛 📀   | Выполните вход в систе × | Ð                       |                |                  |
|-----------|--------------------------|-------------------------|----------------|------------------|
| ← Ĉ (     | 6 gis2.susu.ac.ru:7891   |                         | Выполните      | е вход в систему |
| УралГИС А | Агро                     |                         |                |                  |
|           |                          | Выполните вход          | в систему      |                  |
|           |                          | Адрес электронной почты |                |                  |
|           |                          | Пароль                  |                |                  |
|           |                          |                         | Запомнить меня |                  |
|           |                          |                         | Выполнить вход |                  |
|           |                          |                         |                |                  |

Рисунок 1 – Вход в систему

Нажать кнопку «Выполнить вход».

4) Убедиться, что в окне открылась главная страница Системы:

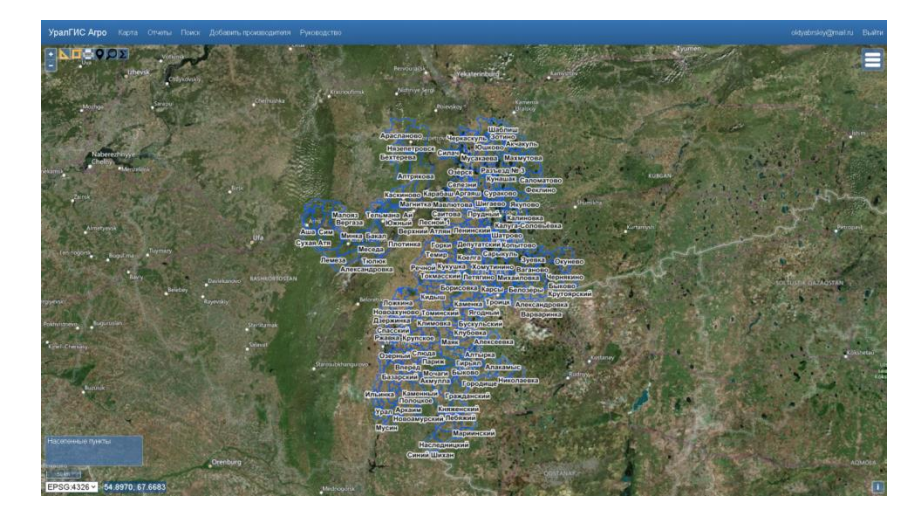

В случае если возникли проблемы с доступом к системе, то следует обратиться в службу поддержки по номеру телефона 8 (351) 272-30-77.

Система состоит из нескольких рабочих областей:

- 1. Область просмотра отображаются все включенные карты на данный момент времени.
- 2. Область выбора карт.
- 3. Легенда отображаются все включенные карты
- 4. Текущая система координат, масштаб, значения широты/долготы.
- 5. Панель инструментов измерение расстояния, площади, печать карты, поиск координат, подсчет общей площади.
- 6. Главное меню управления Системой.
- 7. Информация о пользователе и кнопка «Выход».

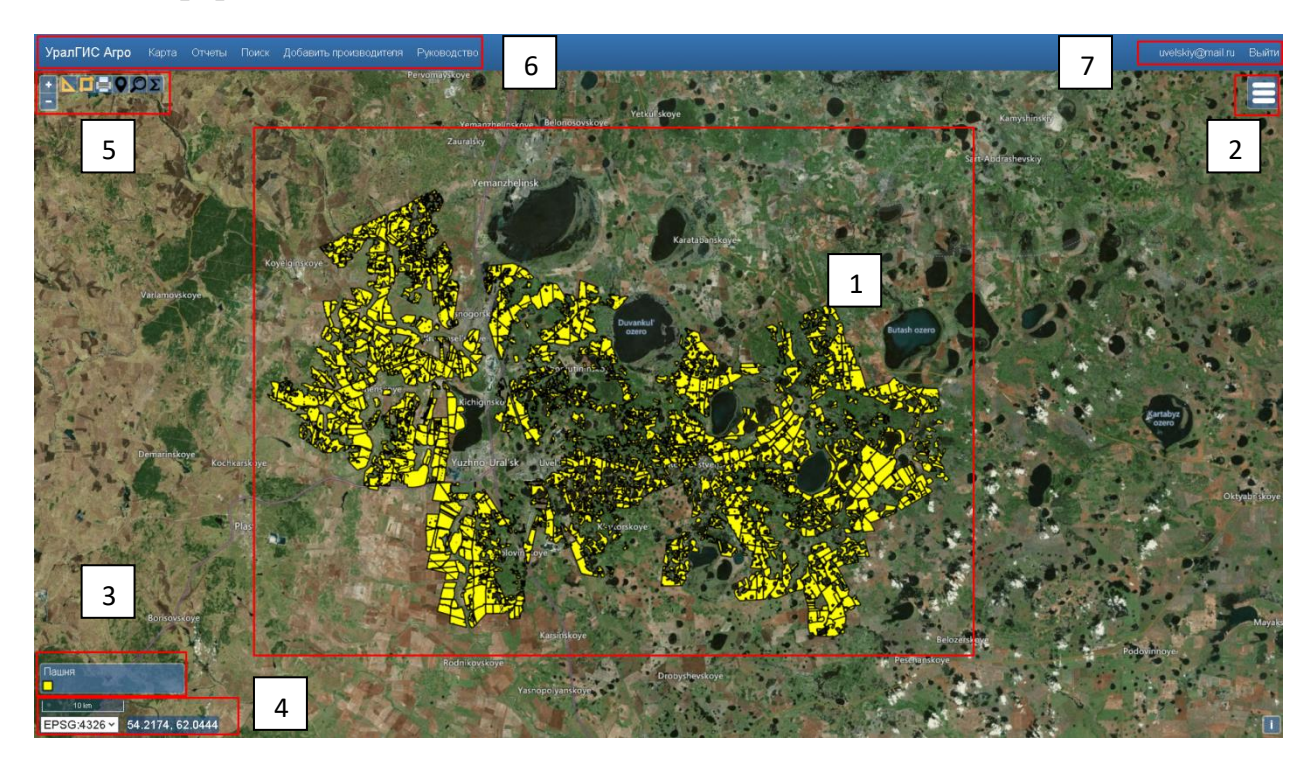

3. Включение/выключение карт.

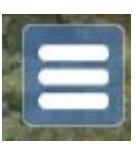

Для открытия списка доступных карт нажмите на:

Включение/выключение карты происходит через нажатие на изображение глаза рядом с названием карты.

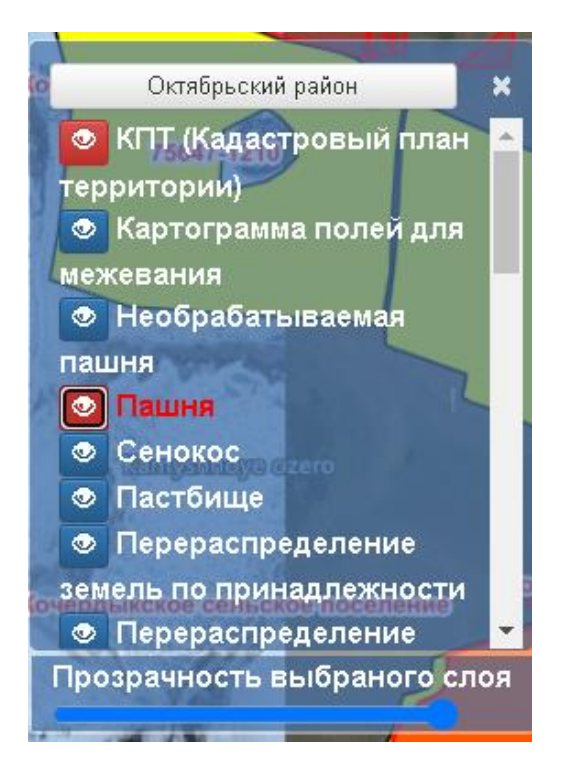

Включенная, доступная для редактирования/просмотра информации карта имеет полностью красный цвет (изображение глаза красное, название карты красное):

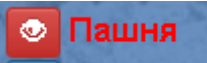

Вспомогательная карта, доступная только для просмотра, имеет только красное изображение глаза, название карты белое. В такую карту внести информацию не получится, для внесения/просмотра информации необходимо убедиться, что и название карты также имеет красный цвет.

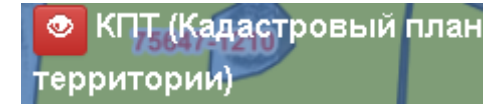

Прозрачность карты регулируется перемещением ползунка прозрачности (полностью красной карты):

Прозрачность выбраного слоя

4. Легенда

В левом нижнем углу отображается легенда всех включенных на данный момент карт.

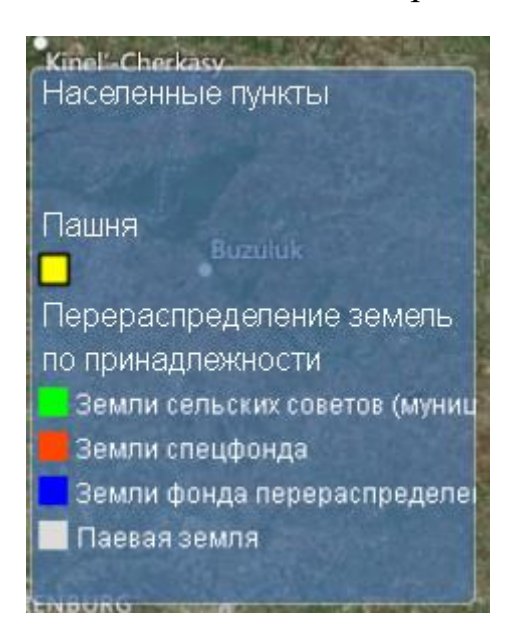

5. Система координат

Под областью легенды расположена система координат, масштаб карты, значение широты/долготы:

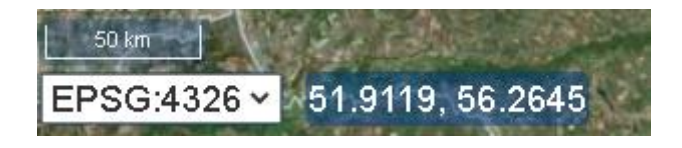

Для смены системы координат нажмите на название системы координат:

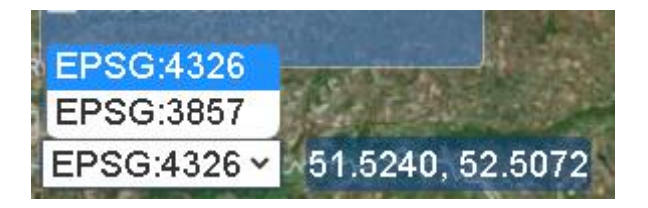

6. Панель инструментов.

В левом верхнем углу системы расположена панель инструментов:

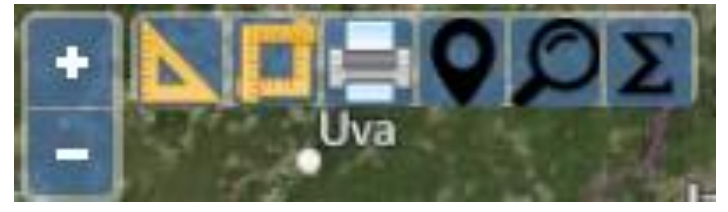

1. Инструмент изменения масштаба карты (можно использовать колесико компьютерной мыши):

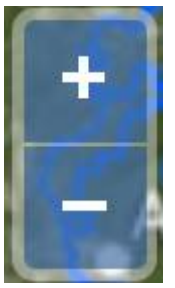

2. Инструмент измерения расстояния:

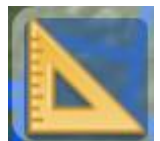

Правой кнопкой мыши нарисуйте на карте необходимый отрезок, система покажет его длину:

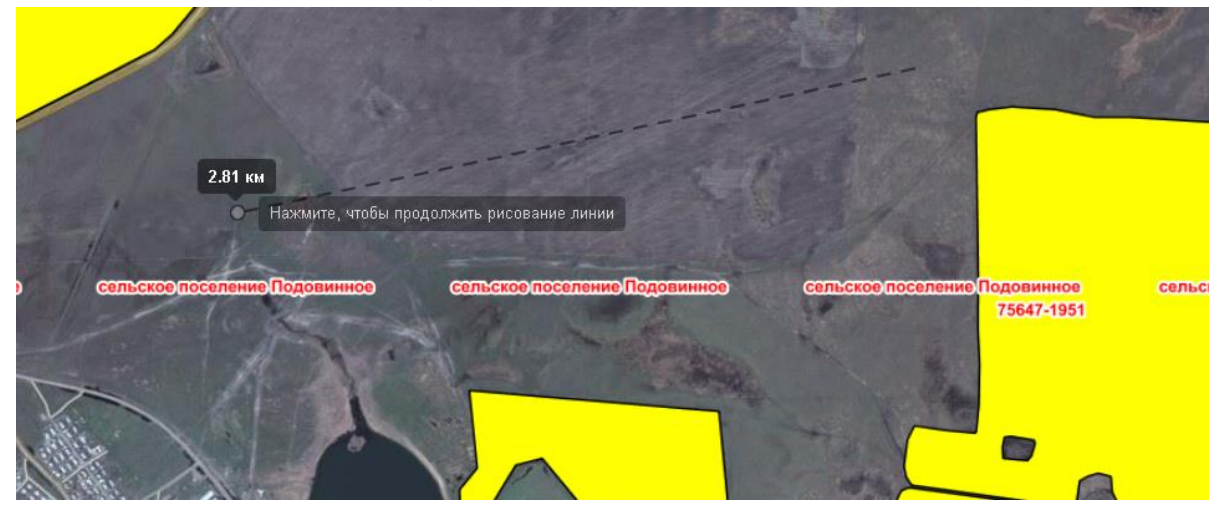

Для того, чтобы закончить рисование два раза нажмите правой кнопкой мыши на карту. Или нажмите на изображение красной руки в панели инструментов:

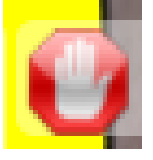

3. Инструмент измерения площади:

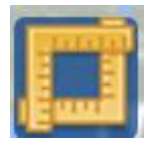

Правой кнопкой мыши нарисуйте контур объекта измерения, система покажет его площадь и периметр:

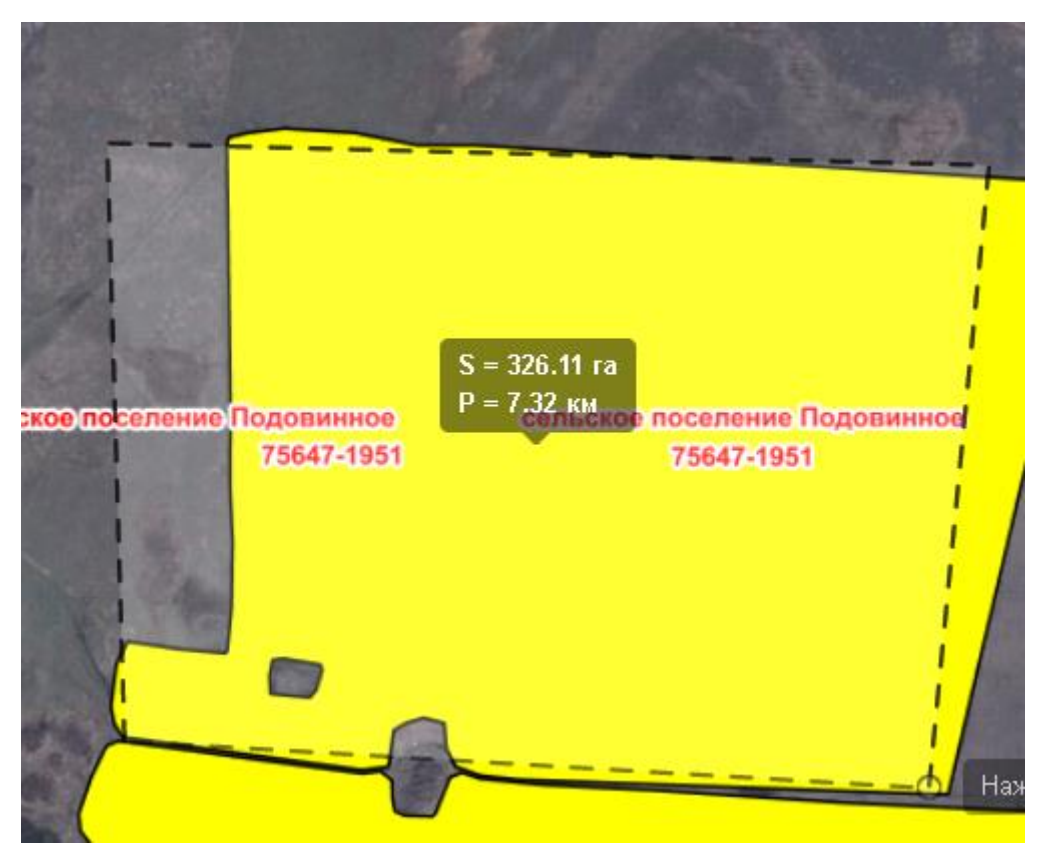

Для того, чтобы закончить рисование два раза нажмите правой кнопкой мыши на карту. Или нажмите на изображение красной руки в панели инструментов:

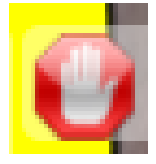

4. Печать карты:

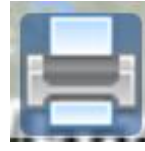

Для печати карты нажмите на «Печать».

Для сохранения карты в виде изображения (создания скриншота) нажмите на «Сохранить в файл»:

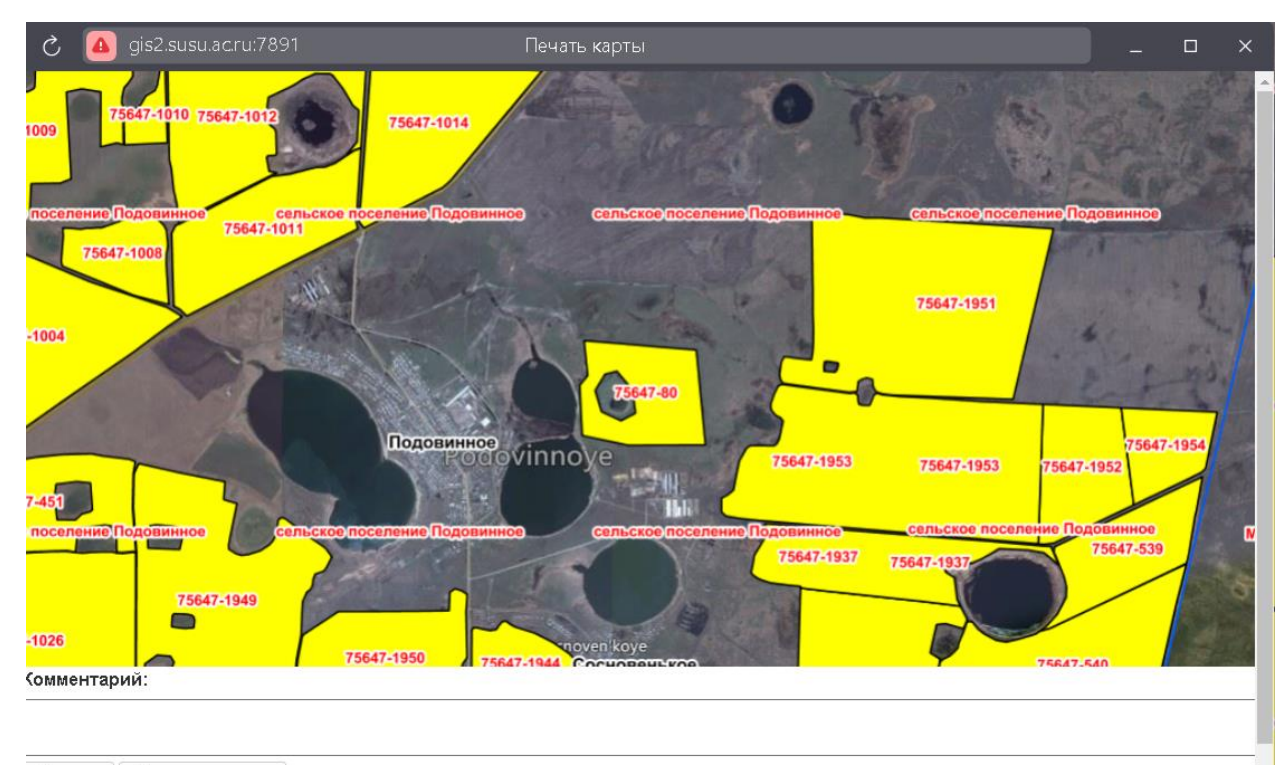

🚔 Печать 🛛 😫 Сохранить в файл

5. Координатный поиск:

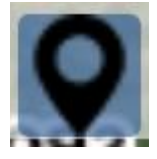

Введите значение широты и долготы, выберите карту для поиска, нажмите на «Перейти»:

| Координатн                    | ый поиск  | х             |
|-------------------------------|-----------|---------------|
| Широта                        | 54.23253  |               |
| долгота                       | 62.25453  |               |
| Выбор<br>системы<br>координат | EPSG:4326 |               |
| Слой                          | Пашня 🗸   |               |
|                               |           | Назад Перейти |

Искомая точка отобразится на карте в виде изображения зеленого флажка:

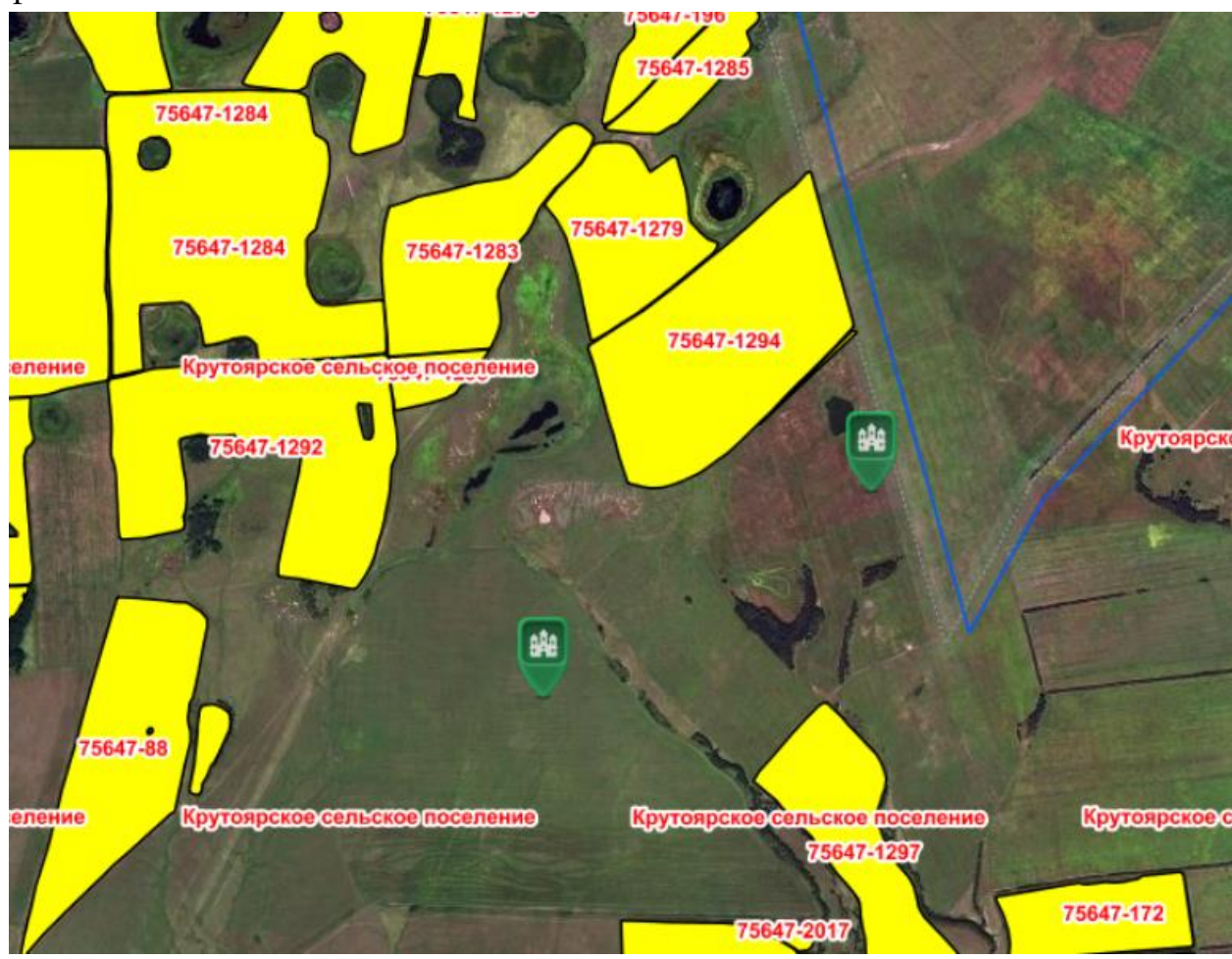

6. Семантический поиск:

Данный инструмент позволяет отображать на карте поля, соответствующие Вашему запросу.

Рассмотрим несколько примеров использования данного инструмента: Задача 1. Отобразить в карте «Пашня» только те поля, которые заполнены культурой «пшеница яровая».

Убедитесь, что включена карта «Пашня», полностью горит красным

цветом: 🔽 Пашня

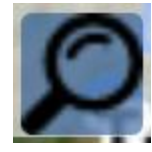

Нажмите на инструмент поиска:

В открывшемся окне «Семантический поиск» в «Поле для запроса» выберите поле «Культура, фактически произрастающая на поле»:

#### Семантический поиск х Поле для Уникальный идентификатор контура запроса Уникальный идентификатор контура ЕФИС ЗСН Строка Год заполнения поиска Наименование землепользователя ИНН землепользователя Культура, фактически произрастающая на поле Вид использования Назад Поиск Кадастровый номер земельного участка Название субъекта РФ Кадастровый номер района Shipkino Шипкино Название муниципального района ОКТМО района Кадастровый номер 5647-1988 Культура 2020 Культура 2021

В «Строка поиска» введите название культуры «пшеница яровая» (название культур соответствует классификатору ЕФИС ЗСН):

| Семантичес          | кий поиск                            | х           |
|---------------------|--------------------------------------|-------------|
| Поле для<br>запроса | Культура, фактически произрастаю 🗸 🗸 |             |
| Строка<br>поиска    | пшеница яровая                       |             |
|                     |                                      | Назад Поиск |

#### Нажмите «Поиск», Система отобразит найденные поля:

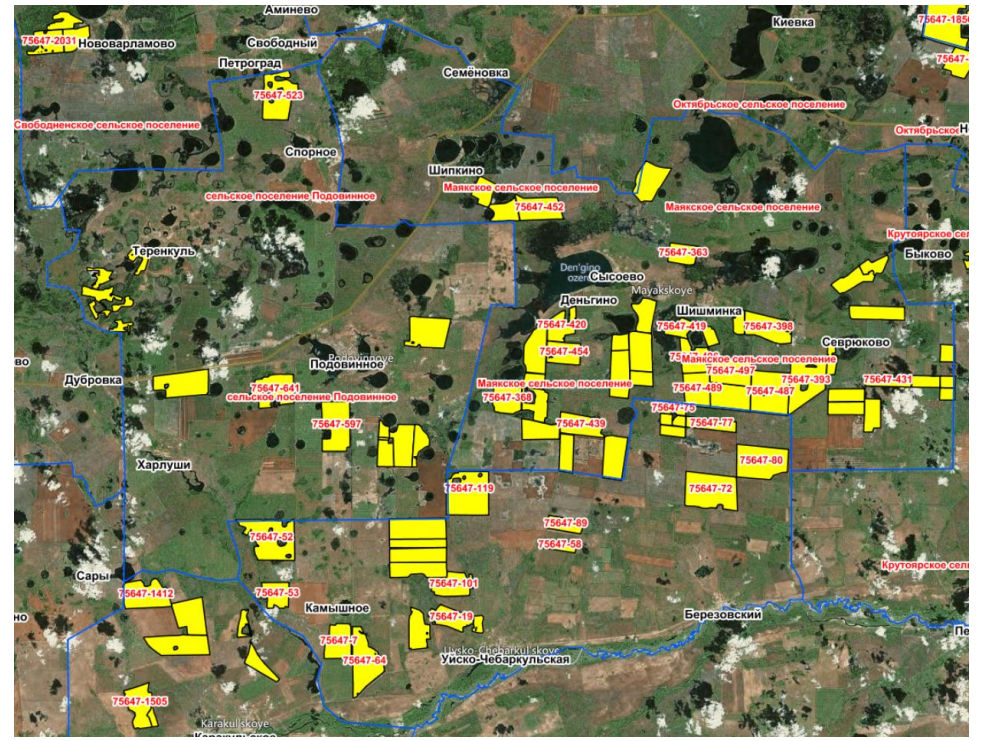

Для подсчета площади всех найденных объектов воспользуйтесь

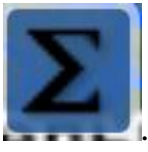

инструментом:

В правом нижнем углу карты отобразится площадь всех полей, заполненных культурой «пшеница яровая»:

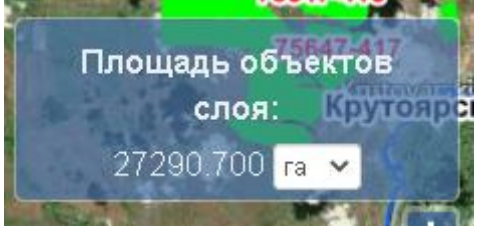

Задача 2.

Поиск поля по кадастровому номеру.

Убедитесь, что включена карта «КПТ (Кадастровый план территории)», полностью горит красным цветом:

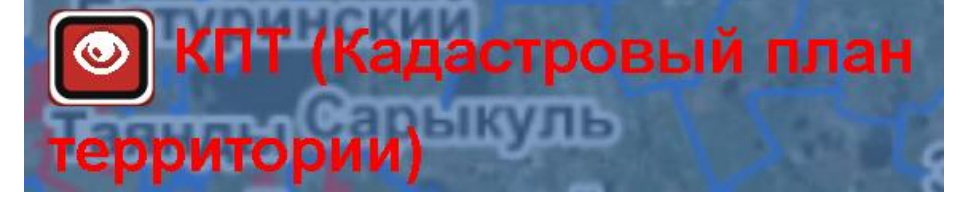

Нажмите на инструмент поиска:

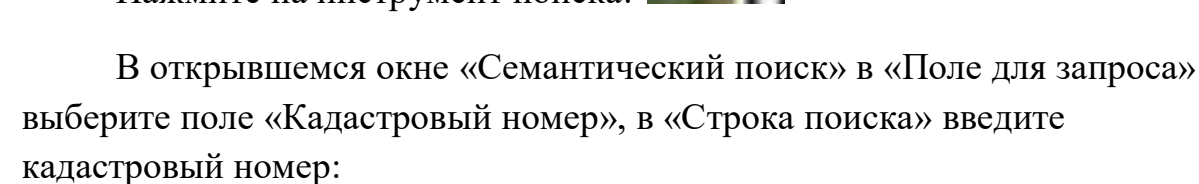

| Поле для<br>запроса | Кадастровый номер | ~ |  |
|---------------------|-------------------|---|--|
| Строка<br>поиска    | 74:17:1503001:208 |   |  |

Нажмите на «Поиск», Система отобразит найденное поле. Для просмотра информации о поле, нажмите на контур поля правой кнопкой мыши:

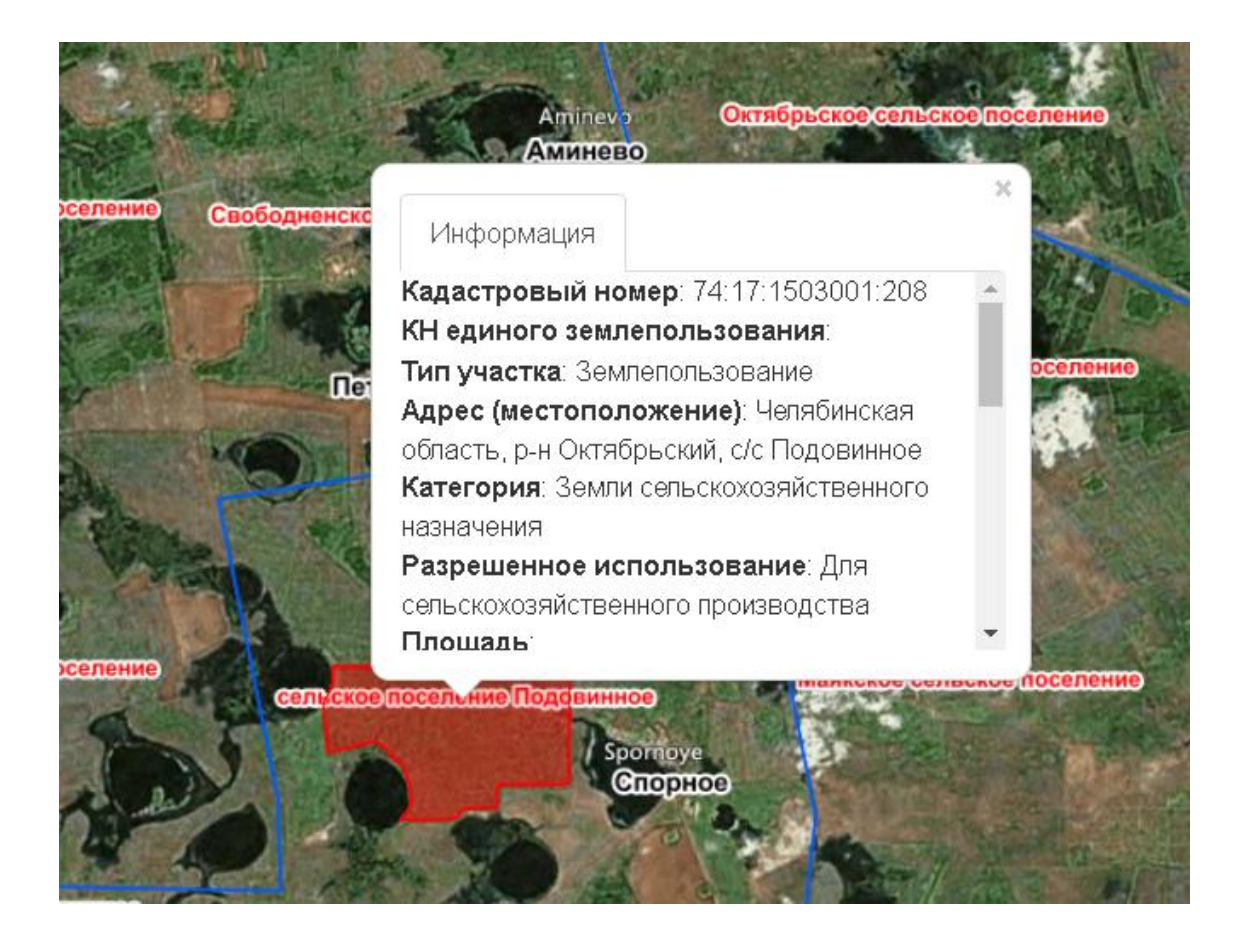

Задача 3. Посчитать площадь земель сельских советов (муниципальных) в районе.

Убедитесь, что включена одна из карт «Перераспределение земель по принадлежности)», полностью горит красным цветом:

| ۲   | Перераспределение                      |
|-----|----------------------------------------|
| зем | ель по принадлежности                  |
| ٢   | Перераспределение                      |
| зем | ель по принадлежности:                 |
| пац | IN I I I I I I I I I I I I I I I I I I |
| ٢   | Перераспределение                      |
| зем | ель по принадлежности:                 |
| сен | окос                                   |
| ٢   | Перераспределение                      |
| зем | ель по принадлежности:                 |
| пас | тбище                                  |

Нажмите на инструмент поиска:

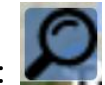

В открывшемся окне «Семантический поиск» в «Поле для запроса» выберите поле «Вид использования», в «Строка поиска» введите «земли сельских советов»:

| запроса | Вид использования      | ~ |  |
|---------|------------------------|---|--|
| Строка  | Земли сельских советов |   |  |
| поиска  |                        |   |  |

!!! Верное название земель перераспределения содержится в легенде карты:

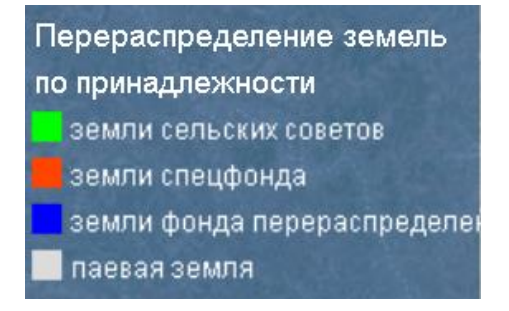

Нажмите «Поиск», система отобразит найденные поля:

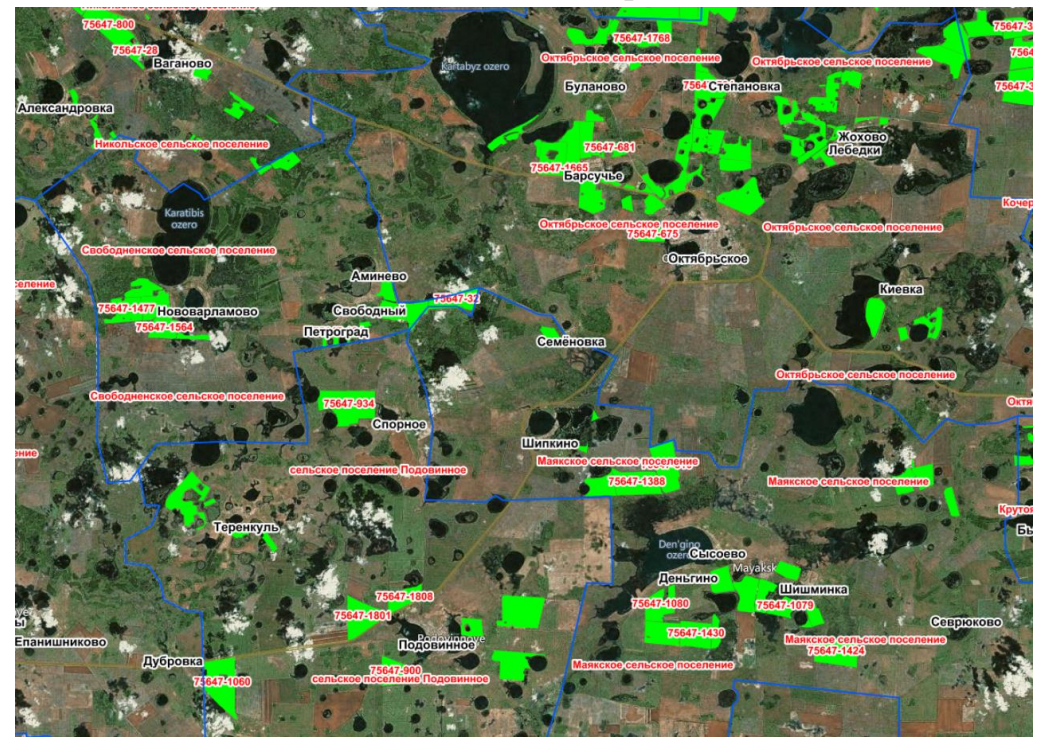

Для подсчета площади всех найденных объектов воспользуйтесь инструментом:.

В правом нижнем углу карты отобразится площадь всех земель сельских советов района:

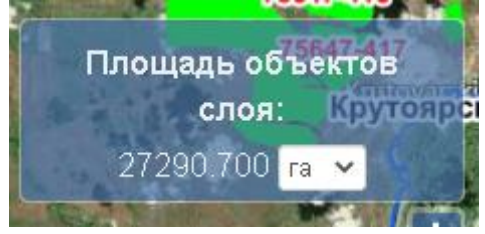

7. Подсчет площади.

Для того, чтобы посчитать площадь всех полей, которые содержатся в карте, используйте инструмент:

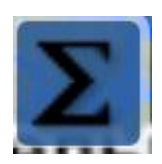

!!! Площадь подсчитывается только у полностью включенной карты (красное изображение глаза, красный цвет названия карты):

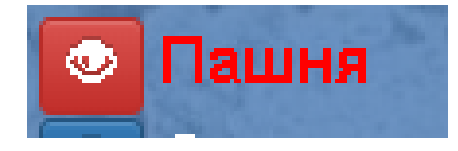

8. Редактирование информации.

Для внесения данных о культурах и землепользователях убедитесь, что карта полностью включена (красное изображение глаза, красный цвет названия карты):

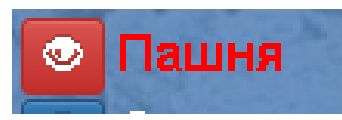

На данный момент вносить информацию возможно в карты: Пашня, Сенокос, Пастбище.

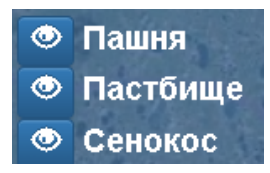

Остальные карты недоступны для редактирования.

Нажмите правой кнопкой мыши на контур поля, колесиком компьютерной мыши пролистните карточку до конца и нажмите на «Изменить информацию»:

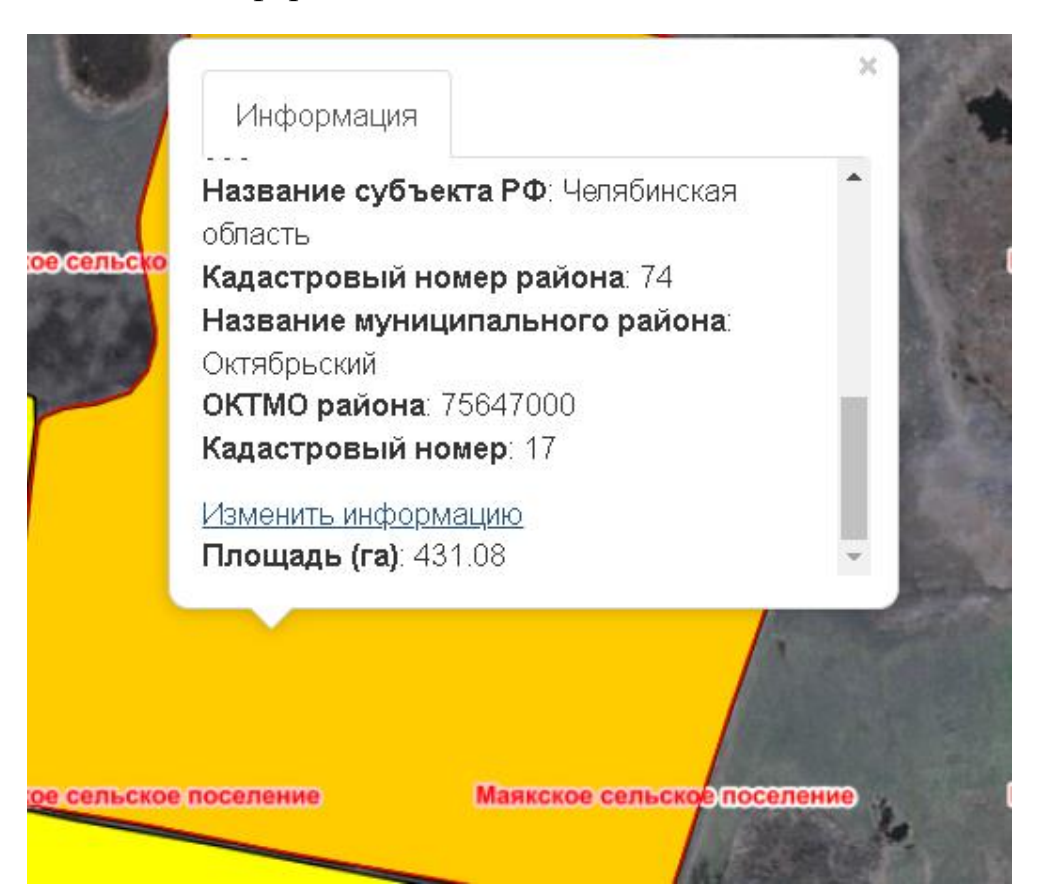

В новом открывшемся окне заполните необходимые данные о поле и нажмите «Сохранить»:

| УралГИС Агро Карта Отчеты | Поиск Добавить производителя Ру                    | уководство                 |          |
|---------------------------|----------------------------------------------------|----------------------------|----------|
| Формирование отчётов      | Изменение информации о                             | с/х полигоне               |          |
| Поиск С/Х информации      | Год заполнения                                     | 2022                       | Ŧ        |
|                           | Наименование<br>землепользователя                  | Шнуряев Игорь Владимирович | Ŧ        |
|                           | Культура, фактически<br>произрастающая на поле     | подсолнечник               | Ŧ        |
|                           | Факт использования<br>неиспользования земель       | 0 - нет данных             | ¥        |
|                           | Вид права                                          | О - нет данных             | <b>v</b> |
|                           | Форма собственности<br>Кадастровый номер           | 0 - Нет данных<br>999      | •        |
|                           | земельного участка<br>Сведения о состоянии         | Нет данных                 | T        |
|                           | неиспользуемых земель<br>Культура, сев которой был | 0 - Нет данных             | •        |
|                           | запланирован<br>Введение органического             | 0 - нет данных             | •        |
|                           | земледелия на поле                                 | Сохранить                  |          |
|                           | Вернуться к списку                                 | Confidence -               |          |

Все поля полностью соответствуют классификатору ЕФИС ЗСН.

При заполнении существует возможность воспользоваться функцией быстрого поиска по классификатору:

| Год заполнения         | 2022                              | ₹ |
|------------------------|-----------------------------------|---|
| Наименование           | Шнуряев Игорь Владимирович        | * |
| землепользователя      | Иванов Л                          | Q |
|                        | <u>Иванов Л</u> еонид Анатольевич |   |
| произрастающая на поле | <u>Иванов Л</u> еонид Николаевич  |   |

!!! При отсутствии необходимо землепользователя в базе данных необходимо внести сведения самостоятельно. В верхнем меню Системы нажмите на «Добавить производителя»:

| УралГИС Агро | Карта | Отчеты | Поиск | Добавить производителя | Руководство |
|--------------|-------|--------|-------|------------------------|-------------|
|              |       |        |       |                        |             |

В новом открывшемся окне внесите необходимые сведения и нажмите «Создать»: (поля «Тип» и «ИНН» необязательны для заполнения)

### Добавление нового с/х производителя

Данные о производителе

| Наименование       |              |   |
|--------------------|--------------|---|
| Тип                | Не определен | ~ |
| ИНН                |              |   |
|                    | Создать      |   |
| Вернуться к списку |              |   |

Вернитесь на страницу изменения информации о поле. Для того, чтобы сведения о новом землепользователи отобразились в списке, обновите страницу, нажав на «Обновить страниц» (изображение стрелки, или кнопка F5 на клавиатуре):

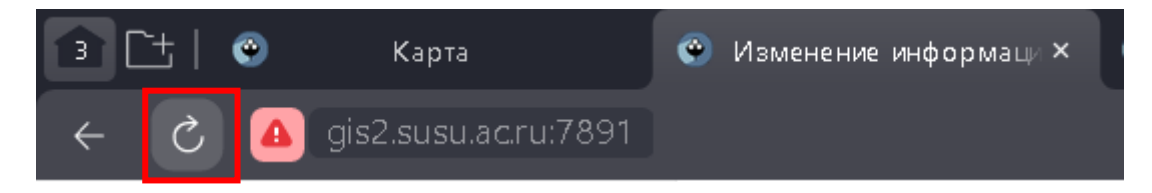

После завершения редактирования вы увидите страницу внесенной информации, включая данные прошлых лет:

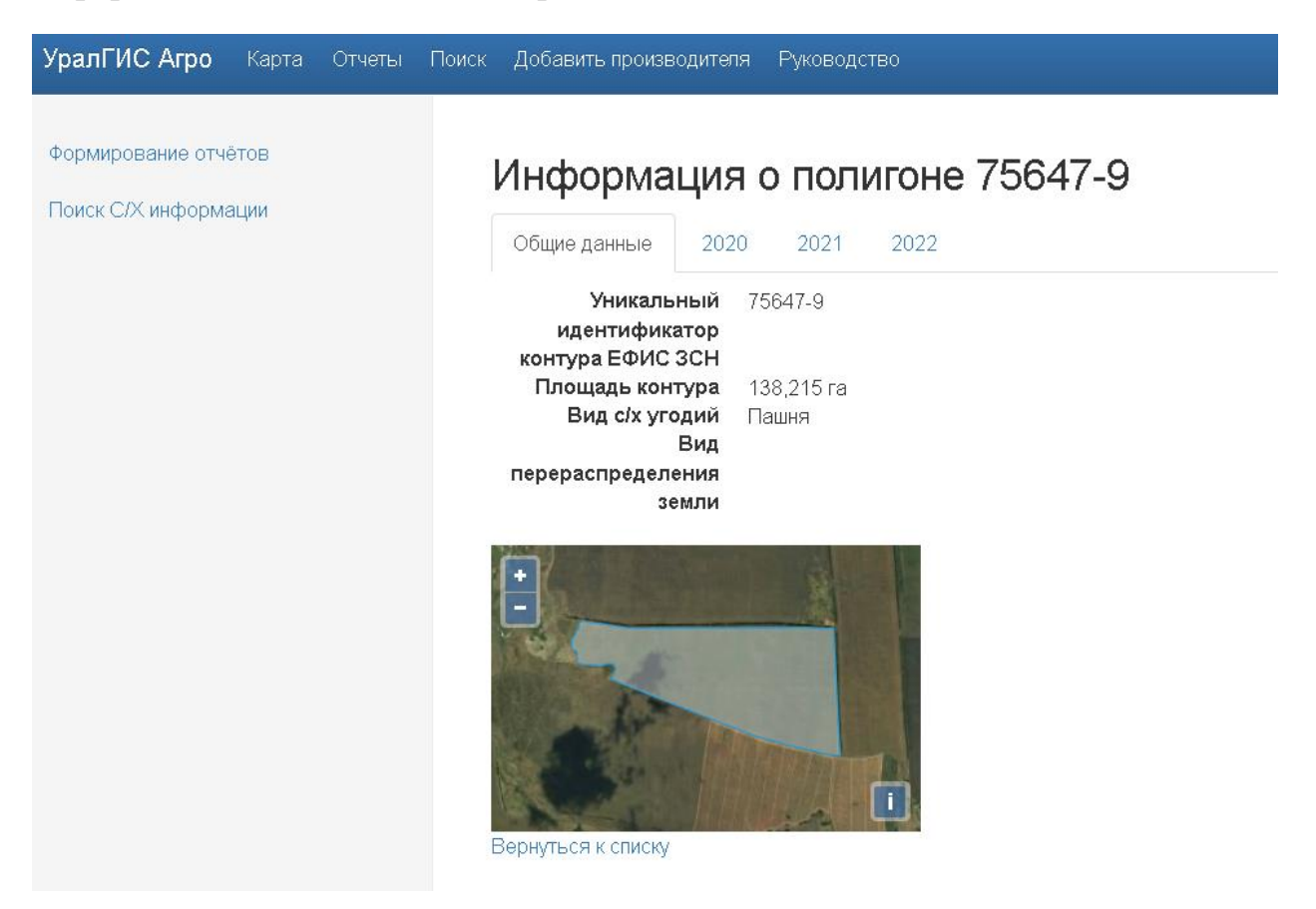

Для изменения информации прошлых лет, на данной странице выберите необходимый год, и нажмите на «Изменить информацию» внизу страницы:

# Информация о полигоне 75647-9

| Общие данные 202                                                                                                    | 20          | 2021           | 2022  |  |
|----------------------------------------------------------------------------------------------------|-------------|----------------|-------|--|
| Год заполнения<br>Кадастровый номер<br>земельного участка<br>Факт использования<br>неиспользования<br>земель<br>Сведения о<br>состоянии | 202<br>74:* | 2<br>17:180200 | 02:10 |  |
| неиспользуемых<br>земель<br>Наименование<br>землепользователя<br>ИНН                                                                    | 00          | О ЮГС-А        | ГРО   |  |
| землепользователя<br>Культура, фактически<br>произрастающая на<br>поле<br>Культура, сев                                                 | ЯЧМ         | іень яров      | ой    |  |
| которой был<br>запланирован<br>Вид права<br>Форма                                                                                       |             |                |       |  |
| собственности<br>Введение<br>органического<br>земледелия на поле                                                                        |             |                |       |  |
| Изменить информацию                                                                                                    |             |                |       |  |

Вернуться к списку

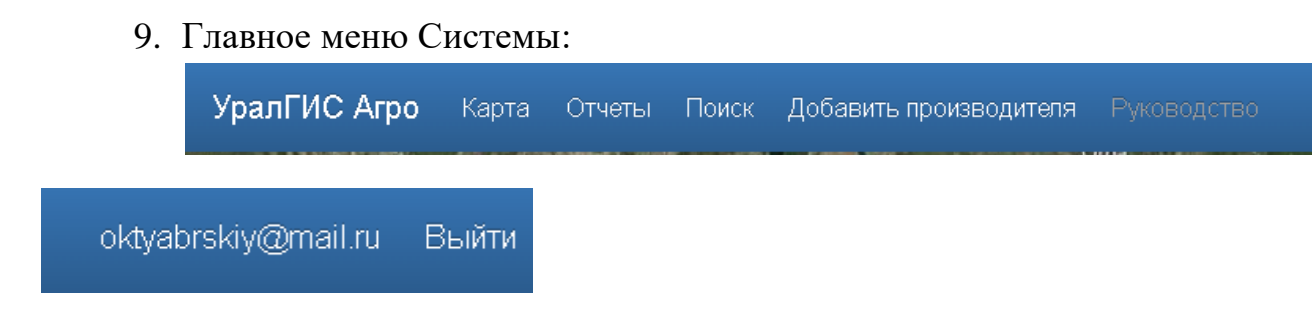

- Кнопки «УралГИС Агро» и «Карта» возвращают на главную страницу Системы.

- Кнопка «Отчеты» позволяет сформировать отчетные формы по заполненным культурам. Выберите «Отчет по культурам»:

### Отчёты

| .II Отчёт по видам пользования (в разработке)         |
|-------------------------------------------------------|
| <b></b> Отчёт по культурам                            |
| .II Отчёт по товаропроизводителям (в разработке)      |
| Сводный отчёт по муниципальным районам (в разработке) |

Выберите необходимый год и название района:

### Отчёт по культурам

Параметры отчёта

| Муниципальный район Октябрьский | ~ | 2022           | Год                 |
|---------------------------------|---|----------------|---------------------|
|                                 | ~ | Октябрьский    | Муниципальный район |
| Сформировать отчёт 🛛 😫 Печать   |   | отчёт 🖪 Печать | Сформировать        |

### Нажмите на кнопку «Сформировать отчёт», дождитесь конца загрузки

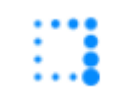

отчета:

| Nº n/⊓                                   | Название                     | Площадь, га                                | Процент площади, %    | Количество полигонов              |  |
|------------------------------------------|------------------------------|--------------------------------------------|-----------------------|-----------------------------------|--|
| 1                                        | 0 - Нет данных               | 107727,453                                 | 34,09                 | 6577                              |  |
| 2                                        | гречиха                      | 174,844                                    | 0,06                  | 1                                 |  |
| 3                                        | донник                       | 95,661                                     | 0,03                  | 1                                 |  |
| 4                                        | кострец                      | 1055,317                                   | 0,33                  | 5                                 |  |
| 5                                        | кукуруза                     | 2478,231                                   | 0,78                  | 10                                |  |
| 6                                        | лен-кудряш                   | 3035,578                                   | 0,96                  | 16                                |  |
| 7                                        | люцерна                      | 1248,852                                   | 0,40                  | 7                                 |  |
| 8                                        | OBeC                         | 2291,452                                   | 0,73                  | 14                                |  |
| 9                                        | пар черный                   | 13843,523                                  | 4,38                  | 85                                |  |
| 10                                       | подсолнечник                 | 10613,452                                  | 3,36                  | 66                                |  |
| 11                                       | подсолнечник+зерносмесь      | 983,030                                    | 0,31                  | 6                                 |  |
| 12                                       | просо                        | 124,613                                    | 0,04                  | 1                                 |  |
| 13                                       | пшеница яровая               | 35568,781                                  | 11,25                 | 240                               |  |
| 14                                       | рожь озимая                  | 324,007                                    | 0,10                  | 1                                 |  |
| 15                                       | соя                          | 4660,166                                   | 1,47                  | 15                                |  |
| 16                                       | ячмень яровой                | 13527,004                                  | 4,28                  | 98                                |  |
|                                          |                              | 197 751,966 ra                             | 100,00%               | 7143                              |  |
| Количество полигонов с/х угодий в районе |                              | Количество                                 | заполненных полигонов | Процент заполняемости, %          |  |
| 8648                                     |                              | 7143                                       |                       | 82,60%                            |  |
|                                          |                              |                                            |                       |                                   |  |
|                                          |                              |                                            |                       |                                   |  |
| Количество п                             | юлигонов с/х угодий в районе | Количество заполненных полигонов           |                       | Процент заполняемости, %          |  |
| 8648                                     |                              | /143                                       |                       | 82,60%                            |  |
| Количество п                             | юлигонов пашни в районе      | Количество заполненных полі                | игонов пашни          | Процент заполняемости пашни, %    |  |
| 2070                                     |                              | 566                                        |                       | 27,34                             |  |
|                                          |                              |                                            |                       |                                   |  |
| Количество полигонов сенокосов в районе  |                              | Количество заполненных полигонов пастбищ   |                       | Процент заполняемости пастбище, % |  |
| 5170                                     |                              | 5170                                       |                       | 100,00%                           |  |
| Количество полигонов пастбищ в районе    |                              | Количество заполненных полигонов сенокосов |                       | Процент заполняемости сенокос, %  |  |
| Количество п                             | юлигонов пастбищ в районе    | количество заполненных поли                | понов сенокосов       |                                   |  |
| <b>Количество п</b><br>1407              | юлигонов пастбищ в районе    | количество заполненных поли                |                       | 100,00%                           |  |

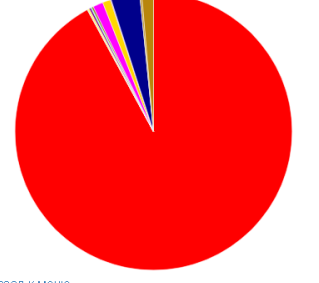

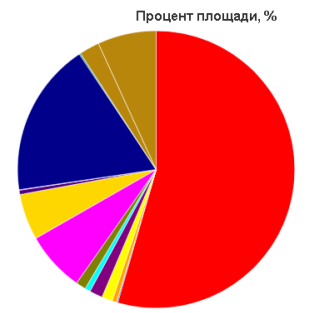

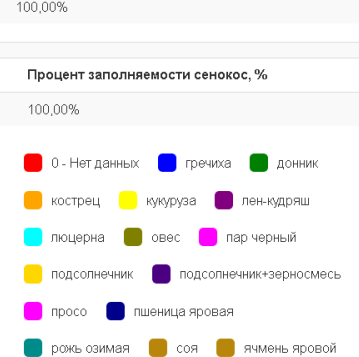

Іазад к меню

Кнопка «Поиск» позволяет выполнять поиск заполненным с/х угодиям и землепользователям:

# Меню поиска С/Х информации

**Q** Поиск сведений о С/Х полигонах

Q Поиск сведений о C/X производителе

Для поиска информации об угодиях выберите «Поиск сведений о С/Х полигонах».

Например, найдем все поля, заполненные культурой «ячмень яровой».

Дождитесь окончания загрузки базы данных:

|   | ٠ | ٠ | ٠  |
|---|---|---|----|
|   |   |   | ٠  |
| ٠ |   |   | ē. |
|   | ٠ | ٠ | ē  |
|   |   |   |    |

Выберите название культуры в поле «Культура» и нажмите «Отфильтровать»:

Информация о с/х полигонах

| Номер с/х<br>полигона |                                  | Год наблюдения | Год 🔹 |
|-----------------------|----------------------------------|----------------|-------|
| Культура              | ячмень яровой 🔹                  | Площадь        | от    |
| С/х<br>производитель  | Выберите с/х производителя       |                | 40    |
| ИНН                   | Выберите ИНН 🔹                   |                |       |
| Отфильт               | ровать Сброс Отобразить на карте |                |       |
|                       |                                  |                | 1     |
| рнуться в меню        |                                  |                |       |

В результатах поиска отобразится количество найденных полей и общая площадь.

Для подробной информаций о найденном поле нажмите на «Подробно».

| _           |                                                                                                    |              |          |  |  |
|-------------|----------------------------------------------------------------------------------------------------|--------------|----------|--|--|
| В конец     | страницы                                                                                                    |              |          |  |  |
| На стра     | ницу выводится по <b>50 объектов</b>                                                                         |              |          |  |  |
| Общее н     | Общее количество объектов выборки (пашня): <b>132</b><br>Общая площадь выборки (пашня): <b>16 536,980 га</b> |              |          |  |  |
| Общая г     |                                                                                                    |              |          |  |  |
| 1 2         | 3 2                                                                                                    |              |          |  |  |
| Год         | С/х производитель                                                                                            | Площадь (га) |          |  |  |
| 2021        |                                                                                                    | 299,838      | Подробно |  |  |
| 2022        |                                                                                                    | 299,838      | Подробно |  |  |
| 2021        |                                                                                                    | 261,392      | Подробно |  |  |
| 2022        |                                                                                                    | 261,392      | Подробно |  |  |
| - Arno 2021 |                                                                                                    |              |          |  |  |

### Для показа полей на карте, нажмите на «Отобразить на карте»:

| Отфильтровать | Сброс | Отобразить на карте |
|---------------|-------|---------------------|
|---------------|-------|---------------------|

Найденные поля отобразятся в новом окне Системы, синим цветом:

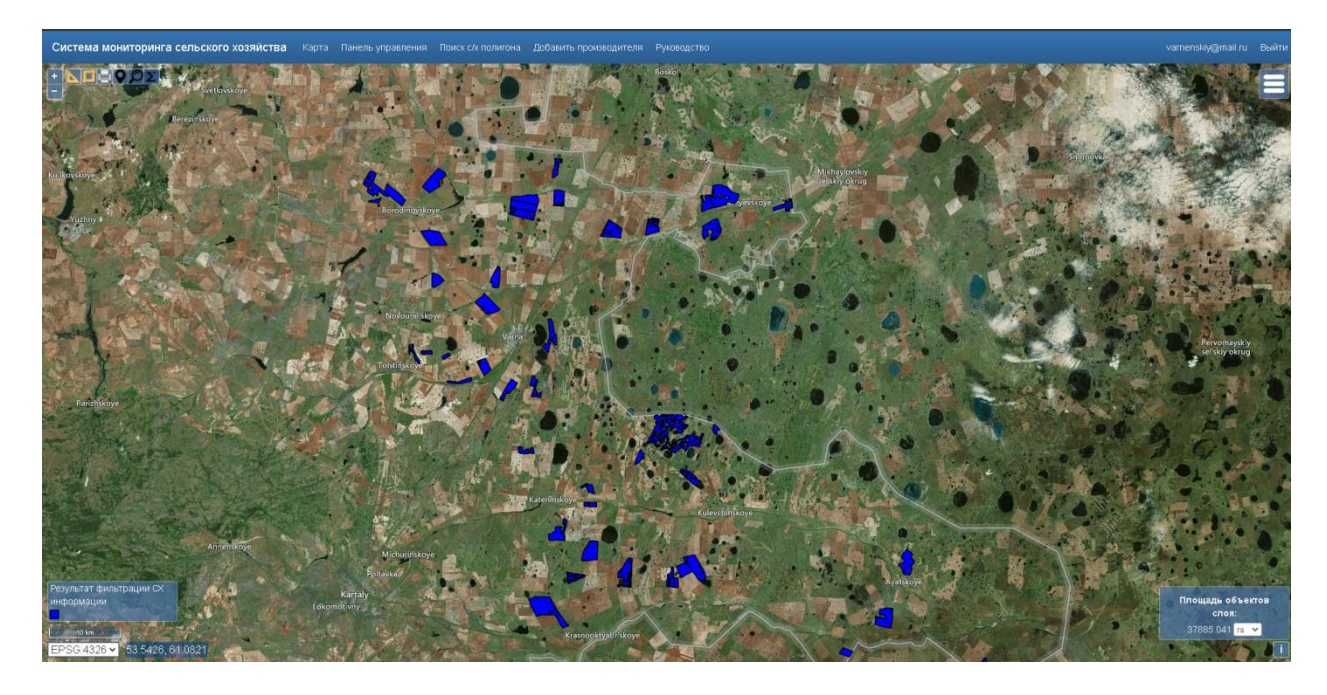

Для поиска информации о землепользователе выберите «Поиск сведений о с\х производителе»:

## Меню поиска С/Х информации

**Q** Поиск сведений о С/Х полигонах

**Q** Поиск сведений о С/Х производителе

В открывшемся окне укажите название землепользователя, нажмите «Отфильтровать»:

| производителя                  | ЮГС                        |                               |
|--------------------------------|----------------------------|-------------------------------|
| Тип производителя              | Выберите тип               |                               |
| Отфильтровать С                | Сброс Отобразить на карте  |                               |
| В конец страницы               |                            |                               |
| На страницу выводится по 50 об | бъектов                    |                               |
| Общее количество объектов вы   | іборки: <b>1</b>           |                               |
| 1                              |                            |                               |
|                                |                            |                               |
| С/Х производитель              | Тип                        |                               |
| С/Х производитель              | <b>Тип</b><br>Не определен | Изменить   Подробно   Удалить |

В списке найденных производителей при нажатии на:

- «Изменить» - редактирование сведений о землепользователе:

| Редактирование данных с/х производителя<br>Данные о производителе |                     |  |  |  |
|-------------------------------------------------------------------|---------------------|--|--|--|
|                                                                   |                     |  |  |  |
| Наименование                                                      | 000 ЮГС-АГРО        |  |  |  |
| Тип                                                               | Не определен 🗸      |  |  |  |
| ИНН                                                               |                     |  |  |  |
|                                                                   | Сохранить изменения |  |  |  |
| Вернуться к списку                                                |                     |  |  |  |

- «Подробно» - информация о засеянной площади и культурах:

|                                                                                                    | 2020                                                                                                    | 2021                                                                      | 2022              |  |  |
|----------------------------------------------------------------------------------------------------|----------------------------------------------------------------------------------------------------|---------------------------------------------------------------------------|-------------------|--|--|
| <b>Общее количест</b><br>74                                                                                                    | во полигон                                                                                                    | ЮВ                                                                        |                   |  |  |
| Общая площадь<br>13 618,977 га                                                                                                    |                                                                                                    |                                                                           |                   |  |  |
| По данным с/х ли                                                                                                    | оизводите                                                                                                    | елей                                                                      |                   |  |  |
| лен-кудряш 805,84                                                                                                    | <br>0 га (4 полиг                                                                                                    | гонов)                                                                    |                   |  |  |
| лен-кудряш 805,84<br>овес 588,401 га (3                                                                                                    | 0 га (4 полиг<br>полигонов)                                                                                                   | гонов)                                                                    |                   |  |  |
| лен-кудряш 805,84<br>овес 588,401 га (3<br>пшеница яровая 4<br>пар черный 3 226,                                                                                         | 0 га (4 полиг<br>полигонов)<br>736,159 га (<br>891 га (16 по                                                                  | гонов)<br>(22 полиго<br>олигонов)                                         | онов)             |  |  |
| лен-кудряш 805,84<br>овес 588,401 га (3<br>пшеница яровая 4<br>пар черный 3 226,<br>ячмень яровой 1 4<br>полсопнечник 1 27                                               | 0 га (4 полиг<br>полигонов)<br>736,159 га (<br>891 га (16 по<br>10,231 га (8<br>3,858 га (7 п                                 | гонов)<br>(22 полиго<br>олигонов)<br>3 полигонов                          | онов)<br>)        |  |  |
| лен-кудряш 805,84<br>овес 588,401 га (3<br>пшеница яровая 4<br>пар черный 3 226,<br>ячмень яровой 1 4<br>подсолнечник 1 27<br>донник 95,661 га (1                        | 0 га (4 полиг<br>полигонов)<br>736,159 га (<br>891 га (16 по<br>10,231 га (8<br>3,858 га (7 п<br>1 полигонов)                 | гонов)<br>(22 полиго<br>олигонов)<br>3 полигонов<br>1олигонов<br>)        | рнов)<br>рв)<br>) |  |  |
| лен-кудряш 805,84<br>овес 588,401 га (3<br>пшеница яровая 4<br>пар черный 3 226,<br>ячмень яровой 1 4<br>подсолнечник 1 27<br>донник 95,661 га (1<br>кукуруза 517,707 г. | 0 га (4 полиг<br>полигонов)<br>736,159 га (<br>891 га (16 по<br>10,231 га (8<br>3,858 га (7 п<br>1 полигонов)<br>а (1 полигон | гонов)<br>(22 полиго<br>олигонов)<br>3 полигонов<br>10лигонов<br>)<br>ов) | рнов)<br>рв)<br>) |  |  |

Кнопка «электронная почта» отображает профиль пользователя:, здесь вы

можете заполнить данные о себе, и изменить пароль:

oktyabrskiy@mail.ru

| Профиль по                     | ольз                | вователя                           |  |  |
|--------------------------------|---------------------|------------------------------------|--|--|
| Л                              | Имя<br>огин         | Октябрьский<br>oktyabrskiy@mail.ru |  |  |
| Организ:<br>Теле<br>Должн      | ация<br>фон<br>ость |                                    |  |  |
| Роль пользова<br>Дата регистра | теля<br>ации        | Район<br>19.01.2021 11:21:39       |  |  |
| Учетная запись                 |                     |                                    |  |  |
| Редактировать                  | Изм                 | енить пароль                       |  |  |

Кнопка «Выйти» осуществляет выход из Системы:

oktyabrskiy@mail.ru Выйти